¿Cómo auditar los Core Web Vitals con Screaming Frog en una tienda online?

## S EN SE

# **ORI WAGNER**

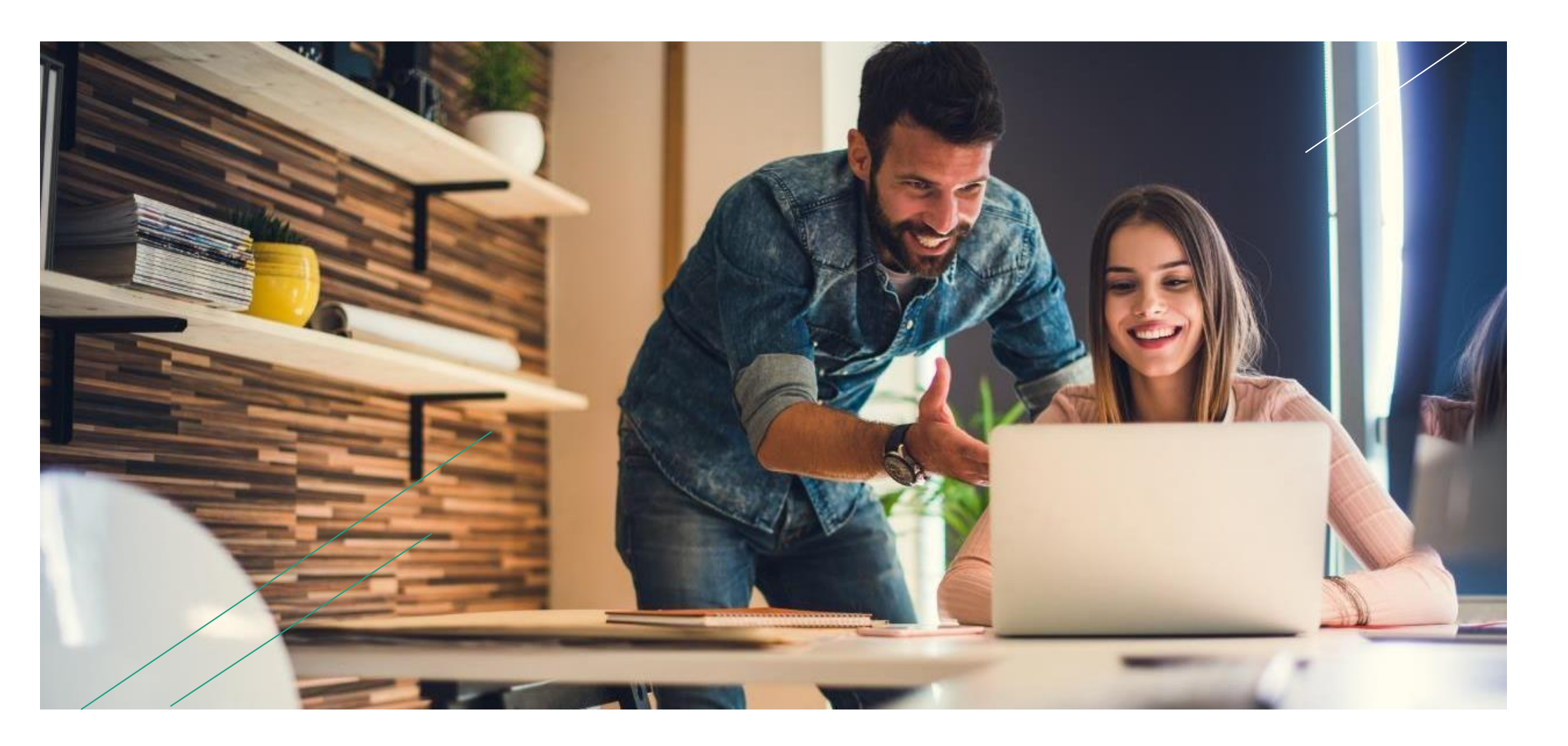

#### Campos de la consultoría

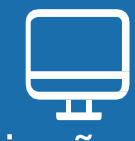

Diseño y mantenimiento de sitios web y tiendas online

P

Auditoría SEO y optimización de sitios web y tiendas online.

Estrategia Email Marketing para tiendas online

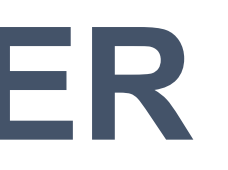

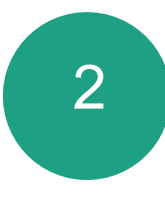

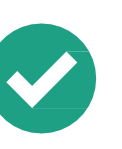

#### Ingeniero en Sistemas (Venezuela)

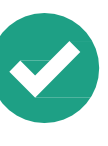

#### Máster en Marketing Digital y Analítica Web **NEETWORK** Digital Business School

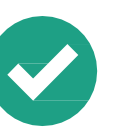

Curso básico de Marketing Digital **Google Analytics Individual Qualification** GOOGLE

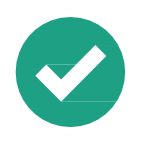

**Inbound Certified Email Marketing Certified HUBSPOT ACADEMY** 

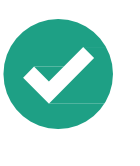

Diploma Growth Hacking. **UNIVERSIDAD DE VIC** 

# **TEMAS A TRATAR**

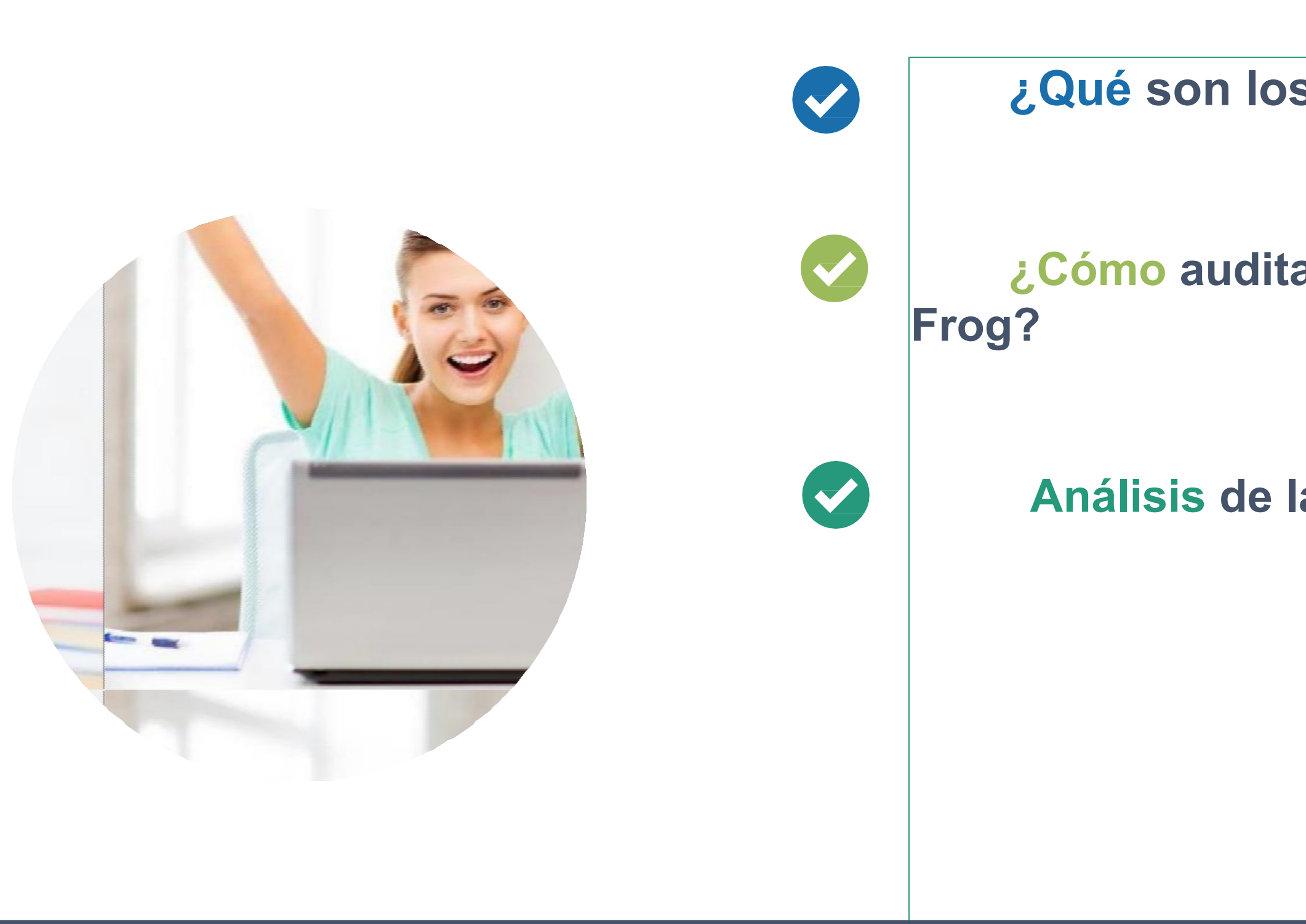

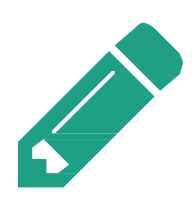

«Cuanto más lentos se carguen tus sitios, más visitantes e ingresos perderán. Las páginas de carga más rápida conducen a una mejor experiencia general del sitio web. De ahí el movimiento de Google para convertirlo en un factor de clasificación móvil« Anna Crowe

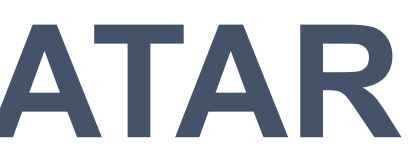

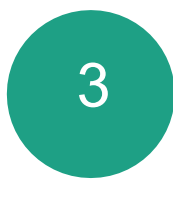

# ¿Qué son los Core Web Vitals? ¿Cómo auditar Core Web Vitals con Screaming Análisis de la data y oportunidades de mejora

# ¿Qué son los Core Web Vitals?

Las Core Web Vitals son un conjunto de métricas utilizadas para medir la carga, la interactividad y la estabilidad visual de un sitio web.

Si desean información detallada sobre la misma, prepare un articulo o post en mi web https://owaweb.es/blog

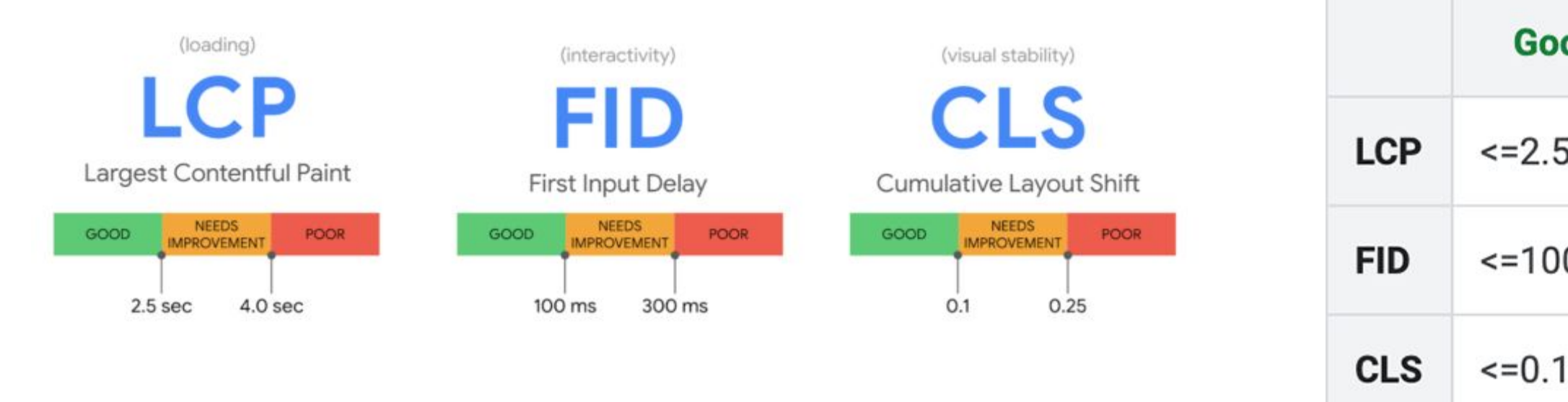

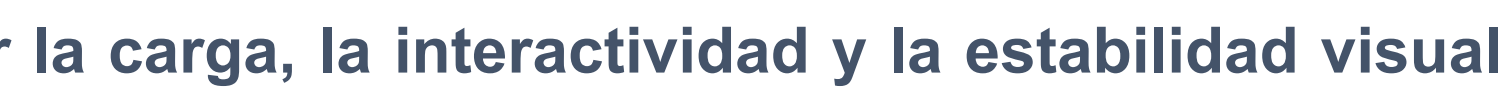

| od  | Needs improvement | Poor   |
|-----|-------------------|--------|
| ōs  | <=4s              | >4s    |
| 0ms | <=300ms           | >300ms |
| 1   | <=0.25            | >0.25  |

### ¿Cómo auditar Core Web Vitals con Screaming Frog?

- Scre@mingfrog
- Para comenzar la auditoría, necesitarás tres cosas:
  - **Instalar Screaming Frog.**
  - Una API clave <u>ed</u>).
  - uso una tienda en línea.

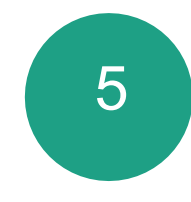

#### PageSpeed Insights de (https://developers.google.com/speed/docs/insights/v5/get-start

El dominio del sitio web que está auditando. En este caso se

## 1. Conectar API de Google Page en Screaming Frog

| ₿                                         |                                     | Untitled - Screaming Frog SEO Spider 14.2                       |              |                |                   | - 0 ×               |
|-------------------------------------------|-------------------------------------|-----------------------------------------------------------------|--------------|----------------|-------------------|---------------------|
| File Configuration Mode Bulk Export F     | Reports Sitemaps Visualisation      | ns Crawl Analysis Licence Help                                  |              |                |                   |                     |
| Scre Cmingfrog 🛛 🌐 http                   | os://joyarte 😤                      | PageSpeed Insights                                              | - 🗆 🗙        | wi             | API               | SEO Spider 🥑        |
| Internal External Response Codes URL      | Page Titles Account Inform          | nation Metrics                                                  |              | Site Structure | Response Times AP | 1 Spelling & Gram 💌 |
| T All                                     | <ul> <li>In order to use</li> </ul> | the PageSpeed API you will need to create an API key from here. |              | ogle Analyti   | cs                |                     |
| Address                                   |                                     |                                                                 | _            | -              |                   | ¢                   |
|                                           | Secret Key A                        | IzaSyDnzJjlgHTjJ-Y3n8tmXyY-3mjEAirgu0w                          | X Disconnect | gress: 0%      | Errors: 0         | Disconnected        |
|                                           |                                     |                                                                 |              | ogle Search    | Console           |                     |
|                                           |                                     |                                                                 |              |                | -                 | \$                  |
|                                           |                                     |                                                                 |              | gress: 0%      | Errors: 0         | Disconnected        |
|                                           |                                     |                                                                 |              | geSpeed Ins    | ights             |                     |
|                                           |                                     |                                                                 |              |                | r 0               | •                   |
|                                           |                                     |                                                                 |              | gress: 0%      | Errors: U         | Connected           |
|                                           |                                     |                                                                 |              | jestic         |                   |                     |
|                                           |                                     |                                                                 |              | grets: 0%      | Errors: 0         | Disconnected        |
|                                           |                                     |                                                                 |              | gress: 076     | Enois. O          | Disconnected        |
|                                           |                                     |                                                                 |              | refs           |                   | Å                   |
|                                           |                                     |                                                                 |              | aress: 0%      | Errors: 0         | Disconnected        |
|                                           |                                     |                                                                 |              |                |                   |                     |
| 🛓 Export                                  |                                     |                                                                 |              | zscape         |                   | Ö                   |
| Name Valu                                 | e                                   |                                                                 |              | gress: 0%      | Errors: 0         | Disconnected        |
|                                           |                                     | Connected                                                       |              |                |                   |                     |
|                                           |                                     | connected                                                       |              |                |                   |                     |
| <u>.</u>                                  |                                     |                                                                 | OK           |                |                   |                     |
| URL Details Inlinks Outlinks Image Detail | s Resource                          |                                                                 |              | : API Data     |                   |                     |
| Soidar Modei Idla                         |                                     |                                                                 |              |                |                   |                     |

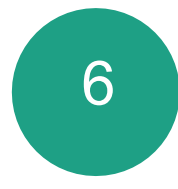

## Conectar API de Google Page en Screaming Frog

| File       Configuration       Mode       Bulk Export       Stemaps       Visualisations       Exported       PageSpeed Insights       API       SEO Spider         Internal       External       Response Codes       URL Page Titles       Internal       Account Information       Metrics         Address       Select the metric items you would like to display. You can find details of each of these metric items here.       Ogle Analytics       Gerar: 0       Disconnecte         Address       Visuality Metrics       Device       Mobile       Visuality Metrics       Gile Search Console       Gile Search Console                                                                                                    | 8                                                   | Intitled - Screaming Frog SEO Spider 14.2                                                                   |                |                   | - 0 ×             |
|----------------------------------------------------------------------------------------------------|-----------------------------------------------------|----------------------------------------------------------------------------------------------------|----------------|-------------------|-------------------|
| Screecingfog               https://joyate               Adjessions              Apjestiges              Apjestiges              Apjeestiges                                                                                                    | File Configuration Mode Bulk Export Reports Sitem   | ps Visualisations C sis Licence Help                                                                        |                |                   |                   |
| Internal External Response Codes URL Page Titles       Account Information Metrics       Site Structure Response Times API Spelling & Grant         Address       Select the metric items you would like to display. You can find details of each of these metric items here.       ogle Analytics         Address       Device Mobile       TIME COUNT Information Metrics       ogle Analytics         Provide Mobile       TIME COUNT Information Metrics       ogle Search Console       ogle Search Console         Image: Information Sector Sector Se                                                                                                    | Scre mingfrog + https://joyarte                     | PageSpeed Insights - 🗆 💌                                                                                    | w              | API               | SEO Spider 🥑      |
| Address       Select the metric items you would like to display. You can find details of each of these metric items here.       Ogle Analytics         Device       Mobile       Terrors: 0       Disconnected         Overview       Image: CitAX Metrics       Opportunities       Opportunities         Image: CitAX Metrics       Image: CitAX Metrics       Image: CitAX Metrics       Image: CitAX Metrics         Image: CitAX Metrics       Image: CitAX Metrics       Image: CitAX Metrics       Image: CitAX Metrics         Image: CitAX Metrics       Image: CitAX Metrics       Image: CitAX Metrics       Image: CitAX Metrics         Image: CitAX Metrics       Image: CitAX Metrics       Image: CitAX Metrics       Image: CitAX Metrics         Image: CitAX Metrics       Image: CitAX Metrics       Image: CitAX Metrics       Image: CitAX Metrics         Image: CitAX Metric CitAX Metrics       Image: CitAX Metric CitAX Metrics       Image: CitAX Metric CitAX Metric CitAX Met                                                                                                    | Internal External Response Codes URL Page Titles    | Account Information Metrics                                                                                 | Site Structure | Response Times AP | Spelling & Gram 💌 |
| Address     Device     Mobile     Powice     Powice           Powice <td>T All</td> <td>Select the metric items you would like to display. You can find details of each of these metric items here.</td> <td>ogle Analytic:</td> <td>5</td> <td></td>                                                                                                    | T All                                               | Select the metric items you would like to display. You can find details of each of these metric items here. | ogle Analytic: | 5                 |                   |
| gress: 0% Errors: 0 Disconnecte<br>→ ✓ Overview<br>→ ✓ CrUX Metrics<br>→ ✓ Opportunities<br>→ ✓ Diagnostics<br>→ ✓ Diagnostics<br>→ ✓ → → → → → → → → → → → → → → → → → →                                                                                                    | Address                                             | Device Mobile -                                                                                             |                |                   | \$                |
| ▼ ✓ All Metric Groups       ogle Search Console         ▶ ✓ Overview       > ✓ CrUX Metrics         ▶ ✓ Opportunities       > ✓ Diagnostics         ▶ ✓ Diagnostics       gress: 0%         Errors: 0       Connecter         gress: 0%       Errors: 0         Opportunities                                                                                                    |                                                     |                                                                                                    | gress: 0%      | Errors: 0         | Disconnected      |
| ✓ Overview   ✓ CrUX Metrics   ✓ Opportunities   ✓ Diagnostics     ✓ Diagnostics     ✓ gress: 0%   Errors: 0   Ørors: 0   Ørors: 0                                                                                                    |                                                     | ▼ ✓ All Metric Groups                                                                                       | ogle Search C  | onsole            |                   |
| <td< th=""><td></td><td>Overview</td><td></td><td></td><td>\$</td></td<>                                                                                                    |                                                     | Overview                                                                                                    |                |                   | \$                |
| Image: Section of the initial section section sect |                                                     | CrUX Metrics                                                                                                | gress: 0%      | Errors: 0         | Disconnected      |
| ▶ Diagnostics     gress: 0%        gress: 0%        gress: 0%        gress: 0%     Errors: 0        gress: 0%     Errors: 0     Disconnecter                                                                                                    |                                                     | Opportunities                                                                                               | geSpeed Insig  | hts               |                   |
| gress: 0% Errors: 0 Connecte<br>jestic<br>gress: 0% Errors: 0 Disconnecte<br>refs<br>gress: 0% Errors: 0 Disconnecte<br>gress: 0% Errors: 0 Disconnecte                                                                                                    |                                                     | ► ✓ Diagnostics                                                                                             |                |                   | \$                |
| jestic<br>gress: 0% Errors: 0 Disconnecte<br>refs<br>gress: 0% Errors: 0 Disconnecte                                                                                                    |                                                     |                                                                                                    | gress: 0%      | Errors: 0         | Connected         |
| gress: 0% Errors: 0 Disconnecte<br>gress: 0% Errors: 0 Disconnecte<br>gress: 0% Errors: 0 Disconnecte                                                                                                    |                                                     |                                                                                                    | jestic         |                   |                   |
| gress: 0% Errors: 0 Disconnecter                                                                                                    |                                                     |                                                                                                    |                |                   | \$                |
| refs<br>gress: 0% Errors: 0 Disconnecte                                                                                                    |                                                     |                                                                                                    | gress: 0%      | Errors: 0         | Disconnected      |
| gress: 0% Errors: 0 Disconnecte                                                                                                    |                                                     |                                                                                                    | refs           |                   |                   |
| gress: 0% Errors: 0 Disconnecte                                                                                                    |                                                     |                                                                                                    |                |                   | \$                |
|                                                                                                    |                                                     |                                                                                                    | gress: 0%      | Errors: 0         | Disconnected      |
| ± Export zscape                                                                                                    | ± Export                                            |                                                                                                    | zscape         |                   |                   |
| Name                                                                                                    | Name Value                                          |                                                                                                    |                |                   | \$                |
| gress: 0% Errors: 0 Disconnecte                                                                                                    |                                                     |                                                                                                    | gress: 0%      | Errors: 0         | Disconnected      |
| Please consult the API Dashboard to view your API usage quota.                                                                                                    |                                                     | Please consult the API Dashboard to view your API usage quota.                                              |                |                   |                   |
| Note, doogie innits you to oo queries per too seconds per dser.                                                                                                    |                                                     | note, doogle initie you to do quelles per 100 seconds per user.                                             |                |                   |                   |
| ОК                                                                                                    |                                                     | ОК                                                                                                    |                |                   |                   |
| URL Details Inlinks Outlinks Image Details Resource                                                                                                    | URL Details Inlinks Outlinks Image Details Resource |                                                                                                    | API Data       |                   |                   |

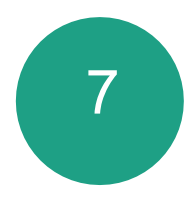

#### 2. Crawl el sitio web

| Scre     | & mir    | ngfrog         |     |             |                  | NET 01 F      |    |    |            |            | Ī |
|----------|----------|----------------|-----|-------------|------------------|---------------|----|----|------------|------------|---|
| Internal | External | Response Codes | URL | Page Titles | Meta Description | Meta Keywords | H1 | H2 | Canonicals | Page Speed |   |
| T All    |          |                |     | •           |                  | Export        |    |    | Search     | ha         |   |

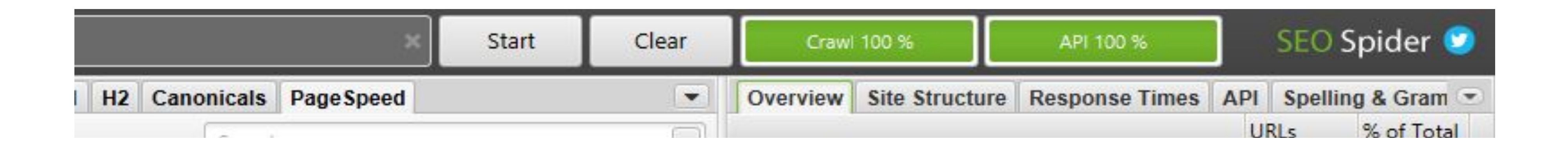

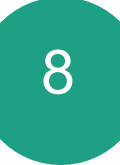

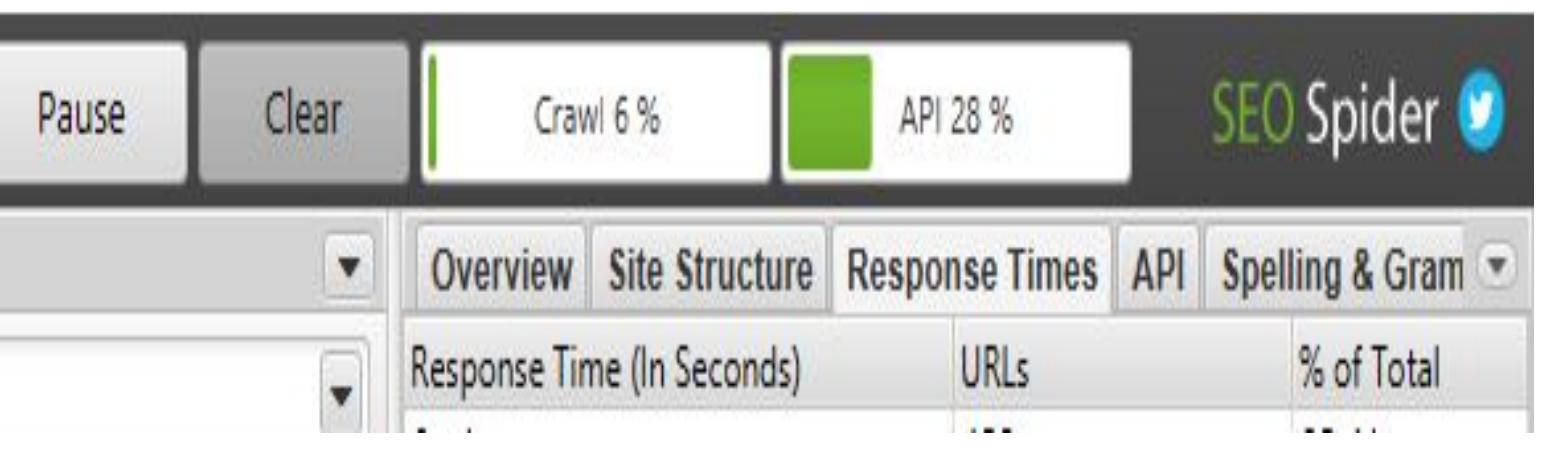

## 3. Extraer la Data Obtenida

| JUC                                    | minging        |                       |                 | icion.com/      | i i i                            |                   |                       | ear    |                                                                                                    | SLO                                  | spider                              |
|----------------------------------------|----------------|-----------------------|-----------------|-----------------|----------------------------------|-------------------|-----------------------|--------|----------------------------------------------------------------------------------------------------|--------------------------------------|-------------------------------------|
| nternal Ex                             | ternal Respons | e Codes URL Page Tit  |                 | cription Meta K | eywords H1 H2 Canonica           | Is Page Speed     |                       |        | Overview Site Structure Response Times                                                                           | API Spelli                           | ing & Gram                          |
| T All                                  |                | ,                     |                 | 🔹 Export        | Sea                              | irch              |                       |        | ▼ PaneSneed                                                                                                    | UKLS                                 | % of Tota                           |
| l Status                               | PSI Error      | Performance Score     |                 | st Byte (ms)    | First Contentful Paint Time (se  | c) First Conter   | ntful Paint Score     | +      | All                                                                                                    | 970                                  | 100%                                |
| ICCESS                                 |                | 21                    | 1.65            |                 | 4,089                            | 48                |                       | â      | Eliminate Bender Blacking Besources                                                                              | 227                                  | 22 7104                             |
| ICCESS                                 |                | 12                    | 1.41            |                 | 4,425                            | 40                |                       | U      | Eliminate Render-Blocking Resources                                                                              | 321                                  | 33,71%                              |
| Iccess                                 |                | 38                    | 3.028           |                 | 3,958                            | 51                |                       |        | Properly Size Images                                                                                             | 223                                  | 22,99%                              |
| ICCESS                                 |                | 36                    | 2.355           |                 | 4,009                            | 50                |                       | _      | Defer Offscreen Images                                                                                           | 35                                   | 3,61%                               |
| ICCESS                                 |                | 37                    | 2.208           |                 | 3,996                            | 50                |                       |        | Minify CSS                                                                                                    | 299                                  | 30,82%                              |
| ICCESS                                 |                | 37                    | 1.893           | *               | Save                             | Location          | _ □                   | ×      | Minify JavaScript                                                                                                | 327                                  | 33,71%                              |
| ICCESS                                 |                | 45                    | 2.072           | -               |                                  |                   |                       | -      | Remove Unused CSS                                                                                                | 327                                  | 33 71%                              |
| ICCESS                                 |                | 34                    | 2.505           | Select the r    | name, type and location of the s | tored file.       |                       |        | Remove Unused Laws Option                                                                                        | 007                                  | 22,740/                             |
| ICCESS                                 |                | 10                    | 2.428           | _               |                                  |                   |                       |        | Remove Unused JavaScript                                                                                         | 321                                  | 33,71%                              |
| ICCESS                                 |                | 22                    | 1.975           | Name            | namesneed all visy               |                   |                       |        | Efficiently Encode Images                                                                                        | 215                                  | 22,16%                              |
| ICCESS                                 |                | 34                    | 2.687           | Indiffe         | pagespeed_an.xisx                |                   |                       |        | Serve Images in Next-Gen Formats                                                                                 | 220                                  | 22,68%                              |
| Iccess                                 |                | 19                    | 1.130           | Type            | Excel Workbook                   |                   |                       |        | Enable Text Compression                                                                                          | 0                                    | 0%                                  |
| ICCESS                                 |                | 32                    | 1.849           |                 |                                  | <u>.</u>          |                       |        | Preconnect to Required Origins                                                                                   | 0                                    | 0%                                  |
| ICCESS                                 |                | 39                    | 2.474           | Directory       | C:\Users\Piluca Wagner\Down      | oads              |                       |        | Paduce Server Despanse Times (TTED)                                                                              | 0                                    | 00/                                 |
| ICCESS                                 |                | 19                    | 3.4/4           |                 |                                  |                   |                       |        | Reduce Server Response Times (TTFB)                                                                              | U                                    | 0%                                  |
| ICCESS                                 |                | 22                    | 5.007           |                 |                                  |                   |                       |        | Avoid Multiple Page Redirects                                                                                    | 0                                    | 0%                                  |
| ICCOSS                                 |                | 33                    | 3.506           | Brows           | se                               | Save              | Cancel                |        | PageSpeed                                                                                                    |                                      |                                     |
|                                        |                | 52                    | 3.350           |                 |                                  |                   |                       |        | 500                                                                                                    |                                      |                                     |
|                                        |                |                       |                 |                 |                                  | Selected          | Cells: 1 Filter Total | : 970  | Pro<br>Elin                                                                                                    | - Avo<br>- Use<br>- Pre              | - Ens<br>- Min<br>- Sen             |
| 1 Export                               |                |                       |                 |                 | Sea                              | irch              |                       |        | luce S<br>come<br>ble Te<br>move L<br>dently<br>dently<br>Jav<br>iffy CS<br>fer Offif<br>er Offif<br>er Offinate | vid Exc<br>Videc<br>Ioad K<br>Ioad K | ure Te<br>nimize<br>ve Stat         |
| ime                                    |                | Value                 |                 |                 |                                  |                   |                       |        | enver  <br>tt to F<br>ges ir<br>ges ir<br>Enco<br>Enco<br>Enco<br>Enco<br>Screen<br>Screen<br>Rend               | essive<br>) Forn<br>ey Re            | xt Rer<br>Main-<br>bic Ass<br>waScr |
| Idress https://joyarteydecoracion.com/ |                |                       |                 |                 |                                  |                   |                       | 6      | er-B                                                                                                    | nats                                 | nain<br>Thre<br>ets v               |
| RL Encoded                             | Address        | https://joyarte       | eydecoracion.co | om/             |                                  |                   |                       | U      | inired<br>essio<br>vaSc<br>S<br>S<br>S<br>S<br>S<br>S                                                            | e Re                                 | ead Vis<br>with                     |
| ontent Type                            |                | text/html; cha        | arset=UTF-8     |                 |                                  |                   |                       |        | ng F                                                                                                    | direx                                | sible<br>Nor<br>an E                |
| atus Code                              |                | 200                   |                 |                 |                                  |                   |                       | ~      | jins jins leso                                                                                                   | atec                                 | Dur<br>Tim                          |
|                                        |                |                       |                 |                 | j                                |                   |                       | >      | ats TTF                                                                                                    | 0                                    | ing \<br>ent(                       |
|                                        |                |                       |                 |                 |                                  | Se                | elected Cells: 0 Tota | al: 40 | v                                                                                                    | nten                                 | Web                                 |
| JRL Details                            | Inlinks Outlin | ks Image Details Reso | urces SERP      | Snippet Render  | ed Page View Source HTT          | P Headers Cookies | Duplicate Details     |        |                                                                                                    | -                                    | e Po                                |

#### Análisis de la data y oportunidades de mejora: A. Informar de los problemas específicos de cada página y hacer las recomendaciones oportunas Ejemplo: Eliminate Render-Blocking Resources

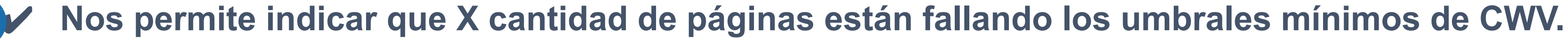

| Address                |                                          |                       | Eliminate Render-Blocking Resources Savings (ms) |
|------------------------|------------------------------------------|-----------------------|--------------------------------------------------|
|                        | Save Location                            | – 🗆 🗙                 | 3.372                                            |
| 48                     |                                          | and the second second | 3.379                                            |
| elect the name, type a | nd location of the stored file.          |                       | 3.381                                            |
|                        |                                          |                       | 3.447                                            |
|                        |                                          |                       | 3.349                                            |
| Name pagespeed         | _eliminate_renderblocking_resources.xlsx |                       | 3.252                                            |
| Tupo Evcol More        | hook =                                   |                       | 3.340                                            |
| Type Excer work        | BOOK                                     |                       | 3.402                                            |
|                        | luce We man Developede                   |                       | 3.431                                            |
| rectory C:\Users\P     | luca wagner\Downloads                    |                       | 3.367                                            |
|                        |                                          |                       | 3.416                                            |
|                        |                                          |                       | 3.358                                            |
|                        |                                          |                       | 3.312                                            |
|                        |                                          |                       | 2.867                                            |
|                        |                                          |                       | 3.375                                            |
|                        |                                          |                       | 3.253                                            |
| -                      |                                          |                       | 3.357                                            |
| Browse                 | Save                                     | Cancel                | 3.294                                            |
|                        |                                          |                       | 2 295                                            |

|                                     | URLs | % of Tot |
|-------------------------------------|------|----------|
| ▼ PageSpeed                         |      |          |
| All                                 | 970  | 100%     |
| Eliminate Render-Blocking Resources | 327  | 33,71%   |
| Properly Size Images                | 223  | 22,99%   |
| Defer Offscreen Images              | 35   | 3,61%    |
| Minify CSS                          | 299  | 30,82%   |
| Minify JavaScript                   | 327  | 33,71%   |
| Remove Unused CSS                   | 327  | 33,71%   |
| Remove Unused JavaScript            | 327  | 33,71%   |
| Efficiently Encode Images           | 215  | 22,16%   |
| Serve Images in Next-Gen Formats    | 220  | 22,68%   |
| Enable Text Compression             | 0    | 0%       |
| Preconnect to Required Origins      | 0    | 0%       |
| Reduce Server Response Times (TTFB) | 0    | 0%       |
| Avoid Multiple Page Redirects       | 0    | 0%       |

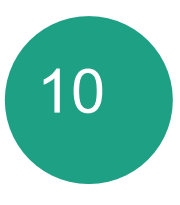

# B. Informar sobre ejemplos de los problemas específicos de cada página

|                                      | jona-producto/nome/paper | eria-home/viruta/        | 3.372        |                                     |                                                                                                 | ALC: NOT THE OWNER OF   | Constant of the local division of the local division of the local |
|--------------------------------------|--------------------------|--------------------------|--------------|-------------------------------------|-------------------------------------------------------------------------------------------------|-------------------------|----------------------------------------------------------------------------------------------------|
| https://joyarteydecoracion.com/categ | goria-producto/home/mesa | s-home/vasos-mesas-home/ | 3.379        | 7                                   | Eliminate Render-Blocking Resources                                                             | 327                     | 33,71%                                                                                                    |
|                                      |                          |                          |              | Selected Cells: 1 Filter Total: 327 | Properly Size Images                                                                            | 223                     | 22,99%                                                                                                    |
|                                      | Value                    |                          | C: (0.1.)    | B                                   | Defer Offscreen Images                                                                          | 35                      | 3,61%                                                                                                    |
| Ouenieu                              | value                    | taudacaracian com/sit    | Size (Bytes) | Potential Savings (ms)              | Minify CSS                                                                                      | 299                     | 30,82%                                                                                                    |
| Overview                             |                          | rteydecoracion.com/sit   | 8608         | 780                                 | Minify JavaScript                                                                               | 327                     | 33,71%                                                                                                    |
| CrUX Metrics                         |                          | rteydecoracion.com/sit   | 1028         | 480                                 | Remove Unused CSS                                                                               | 327                     | 33 71%                                                                                                    |
| Lighthouse Metrics                   |                          |                          | 6718         | 1080                                | Pomovo Unused JoveScript                                                                        | 227                     | 22 7104                                                                                                    |
| Opportunities                        |                          | rteydecoracion.com/sit   | 877          | 480                                 | Remove onused JavaScript                                                                        | 321                     | 33,7170                                                                                                    |
| Eliminate Render-Blocking Reso       | 3.372 ms                 | rteydecoracion.com/sit   | 2781         | 480                                 | Efficiently Encode Images                                                                       | 215                     | 22,16%                                                                                                    |
| Serve Images in Next-Gen Formats     | 2.250 ms                 | rteydecoracion.com/sit   | 1354         | 480                                 | Serve Images in Next-Gen Formats                                                                | 220                     | 22,68%                                                                                                    |
| Properly Size Images                 | 2 100 ms                 | rteydecoracion.com/sit   | 9089         | 630                                 | Enable Text Compression                                                                         | 0                       | 0%                                                                                                    |
| Efficiently Encode Images            | 1.650 mg                 | rteydecoracion.com/sit   | 2496         | 330                                 | Preconnect to Required Origins                                                                  | 0                       | 0%                                                                                                    |
| Enciently Encode images              | 1.000 ms                 | rteydecoracion.com/sit   | 1350         | 180                                 | Reduce Server Response Times (TTFB)                                                             |                         | 0%                                                                                                    |
| Remove Unused JavaScript             | 900 ms                   | rteydecoracion.com/sit   | 28781        | 1230                                | Avoid Multiple Page Redirects                                                                   | 0                       | 0%                                                                                                    |
| Remove Unused CSS                    | 600 ms                   | rteydecoracion.com/sit   | 1239         | 180                                 | Avoid Multiple Fage Redirects                                                                   | U                       | 070                                                                                                    |
| Minify CSS                           | 300 ms                   | rteydecoracion.com/sit   | 46795        | 1530                                | PageSpeed                                                                                       |                         |                                                                                                    |
| Minify JavaScript                    | 150 ms                   | s.cloudflare.com/ajax/li | 1529         | 780                                 | 500                                                                                             |                         |                                                                                                    |
| Diagnostics                          | (A.C.C. 1977)            | s.googleapis.com/css2    | 1442         | 780                                 | - Rec<br>- Ena<br>- Ser<br>- Rer<br>- Rer<br>- Defin<br>- Defin                                 | - Use<br>- Pre          | - Ens<br>- Mir<br>- Sen                                                                                                    |
|                                      | 17.0                     | s.cloudflare.com/ajax/li | 1320         | 150                                 | duce<br>com<br>den<br>mow<br>mow<br>mow<br>nify.<br>fer C<br>fer C                              | oid E<br>Vid            | sure<br>ve S                                                                                                    |
| Serve Static Assets with an Effici   | 4/ Resources tound       | rteydecoracion.com/sit   | 34090        | 1230                                | Sen<br>nage<br>Un<br>avai<br>avai<br>avai<br>the R<br>frso                                      | leo P<br>I Key<br>I Key | Text<br>ze M<br>tatic                                                                                                    |
|                                      |                          | rteydecoracion.com/sit   | 4327         | 330                                 | , vver I<br>to R<br>Cor<br>cor<br>ncoo<br>use<br>use<br>use<br>use<br>use<br>use<br>use<br>ende | form<br>Rec             | Ren<br>lain-<br>Ass<br>aScri                                                                                                    |
|                                      |                          | pntawesome.com/fb10      | 4911         | 1080                                | ar-Billina<br>d CS<br>d CS                                                                      | page<br>page            | nain<br>Thre<br>ets v                                                                                                    |
|                                      |                          | s.cloudflare.com/ajax/li | 10/14        | 600                                 | oons<br>irred<br>nage<br>aaSoo<br>s<br>s<br>s                                                   | for A<br>ts             | s Vis<br>ead \<br>with                                                                                                    |
|                                      |                          | s.cloudflare.com/ajax/li | 4/384        | 900                                 | ng F                                                                                            | ize<br>Anim             | sible<br>Non<br>an E                                                                                                    |
|                                      |                          |                          |              |                                     | orm<br>deso                                                                                     | nate                    | n Tin                                                                                                    |
|                                      |                          | <                        |              | 3                                   | ung ats TT                                                                                      | dC                      | ne ne                                                                                                    |

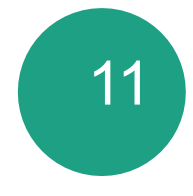

 Pestaña PageSpeed Details.
 Clic en Opportunities > Eliminate Render-Blocking Resources.

En el panel inferior derecho, ahora verá las URL de los recursos que bloquean la renderización en esa página, su tamaño (en bytes) y el ahorro potencial de carga de la página que se podría lograr (en milisegundos) si se eliminan estos recursos.

## Insumo a entregar al cliente

| 1    | ਜ਼ • ਾ ੇ     |                                                                                                    |                      |                  |                            |         | pagespeed_i        | nsumo - Exc             | cel                                            | In              |
|------|--------------|----------------------------------------------------------------------------------------------------|----------------------|------------------|----------------------------|---------|--------------------|-------------------------|------------------------------------------------|-----------------|
| A    | rchivo Inic  | io Insertar Disposición de página Fó                                                                    | rmulas D             | atos R           | evisar V                   | 'ista A | Ayuda Q            | ¿Qué desea              | hacer?                                         |                 |
| P    | egar<br>▼    | Calibri $\bullet$ 11 $A^* A^*$ $\equiv$ N       K $\bullet$ $\blacksquare$ $\bullet$ $\bullet$ $\equiv$ | <b>_</b> ≫.<br>∃ ⊡ ∃ | ệ₽ Aju:<br>臣 Cor | star texto<br>nbinar y cen | trar 🔹  | General<br>♀ % 000 | •<br>00, 00,<br>00, 00, | Formato<br>condicional * Como tabla * celda *  | ninar Formato   |
| Port | tapapeles 🗔  | Fuente 🗔                                                                                                | Ali                  | neación          |                            | 2       | Número             | ובז ס                   | Reglas para resaltar celdas                    | Fs m            |
| B    | 1 *          | 🗄 🔀 🗸 🧹 🕼 Largest Content                                                                               | ful Paint Tir        | me (ms)-         | LCP                        |         |                    |                         |                                                |                 |
|      | А            | в                                                                                                    | с                    | D                | E                          | F       | G                  | н                       | 10 Reglas para valores superiores e inferiores | Es m            |
| 1    | Address      | Largest Contentful Paint Time (ms)- LC 💌                                                                |                      |                  |                            |         |                    |                         |                                                |                 |
| 2    | https://joya | 53895                                                                                                   |                      |                  |                            |         |                    |                         | Barras de <u>d</u> atos                        | Entre           |
| 3    | https://joya | 44285                                                                                                   |                      |                  |                            |         |                    |                         |                                                |                 |
| 4    | https://joya | 35214,5                                                                                                 |                      |                  |                            |         | _                  |                         | Escalas de color                               | Es ig           |
| 5    | https://joya | 30216,5                                                                                                 |                      |                  |                            |         |                    |                         |                                                |                 |
| 6    | https://joya | 29371,5                                                                                                 |                      |                  |                            |         |                    |                         | Conjuntos de iconos                            | I Text          |
| 7    | https://joya | 28653,5                                                                                                 |                      |                  |                            |         |                    |                         |                                                |                 |
| 8    | https://joya | 28568                                                                                                   |                      |                  |                            |         |                    |                         | Nueva regla                                    | Una             |
| 9    | https://joya | 28350                                                                                                   |                      |                  |                            |         |                    |                         | Borrar reglas                                  |                 |
| 10   | https://joya | 27251                                                                                                   |                      |                  |                            | -       |                    |                         |                                                | Valo            |
| 11   | https://joya | 2/105                                                                                                   |                      |                  |                            |         |                    |                         |                                                |                 |
| 12   | https://joya | 20700                                                                                                   |                      |                  |                            |         |                    |                         |                                                | <u>M</u> ás rec |
| 14   | https://joya | 20070                                                                                                   |                      |                  |                            |         |                    |                         |                                                |                 |
| 14   | https://joya | 20220,3                                                                                                 |                      |                  |                            |         |                    |                         |                                                |                 |
| 16   | https://joya | 25875                                                                                                   |                      |                  |                            |         |                    |                         |                                                |                 |
| 17   | https://joya | 25665                                                                                                   |                      |                  |                            |         |                    |                         |                                                |                 |
| 18   | https://joya | 25057                                                                                                   |                      |                  |                            |         |                    |                         |                                                |                 |
| 19   | https://joya | 24706,5                                                                                                 |                      |                  |                            |         |                    |                         |                                                |                 |
| 20   | https://joya | 24195                                                                                                   |                      |                  |                            |         |                    |                         |                                                |                 |
| 21   | https://joya | 24153,5                                                                                                 |                      |                  |                            |         |                    |                         |                                                |                 |
| 22   | https://joya | 23926                                                                                                   |                      |                  |                            |         |                    |                         |                                                |                 |
| 23   | https://iova | 23840.5                                                                                                 |                      |                  |                            |         |                    |                         |                                                |                 |
|      | 3 F.         | Insumo LCP TBT CLS (+                                                                                   |                      |                  |                            |         |                    |                         | : 4                                            |                 |

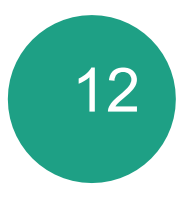

| Inic. ses.                                  | 8                    | ٥        | ×     |    |
|---------------------------------------------|----------------------|----------|-------|----|
|                                             | ۶                    | 2 Comp   | artir |    |
| ∑ · AZY<br>↓ ·<br>Ordenar y<br>filtrar · se | Buscar y<br>lecciona | ,<br>r * |       | ~  |
| <u>m</u> ayor que                           |                      | I        | ~     |    |
| menor que                                   |                      | Q        | _     |    |
| tre                                         |                      |          |       | V  |
| igual a                                     |                      |          |       | (F |
| exto que contiene                           |                      |          |       | _  |
| na fecha                                    |                      |          | _     | V  |
| alores <u>d</u> uplicados                   |                      |          |       | •  |
| reglas                                      |                      |          |       |    |
|                                             |                      |          |       |    |
|                                             |                      |          |       |    |
|                                             |                      |          |       |    |
|                                             |                      |          | _     |    |
|                                             |                      |          |       |    |
|                                             |                      |          | P.    |    |

#### Reglas columnas:

Largest Contentful Paint Time - LCP mayor a 4000ms

Total Blocking Time –TBT
 (FID en CWV) mayor a 300 ms.

Cumulative Layout Shift – CLS mayor a 0,25.

Ordenar de Mayor a Menor

#### C. Una vez realizados los cambios, vuelva a rastrear (crawl) el sitio y compare

Cuanto antes complete esta auditoría, mejor, ya que algunos de los problemas tardarán en resolverse. Una vez resueltos los problemas, puede volver al primer paso y volver a rastrear el sitio para ver cómo han cambiado las cosas. Aquí es donde los porcentajes de páginas que no cumplen con los umbrales mínimos de Core Web Vitals serán útiles, ya que muestran una manera rápida y fácil de entender si sus cambios han tenido el impacto deseado o no.

´ 13 `

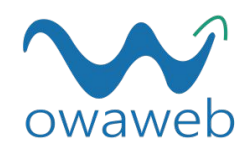

# ¡Gracias! ¿Tienes preguntas?

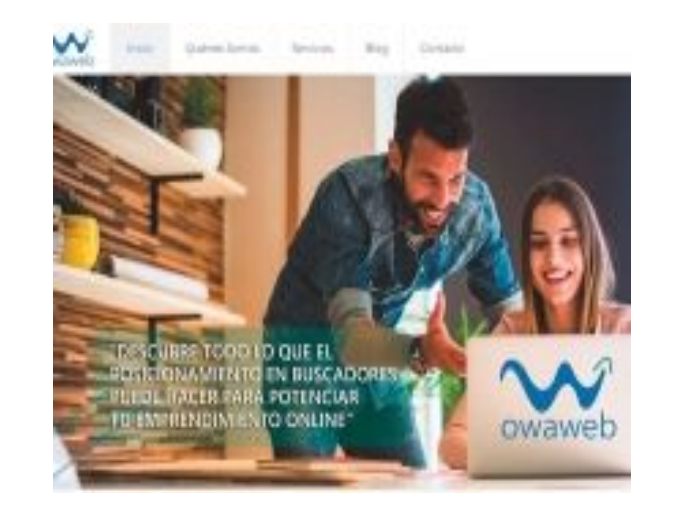

#### Sitio Web: owaweb.es

**Redes Sociales:** 

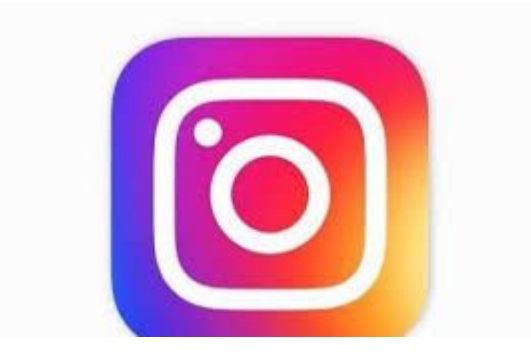

## Instagram: @owaweb

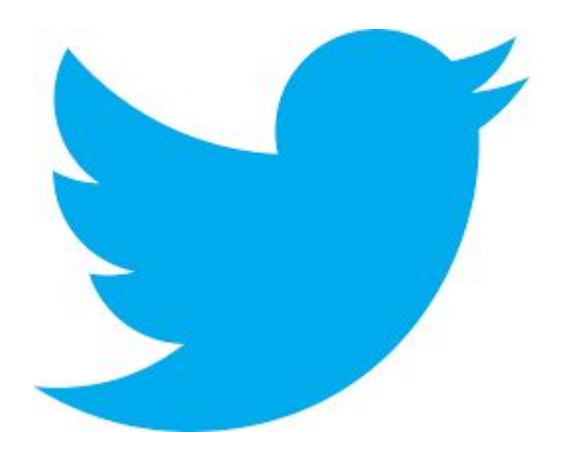

Twitter: @ocwaweb

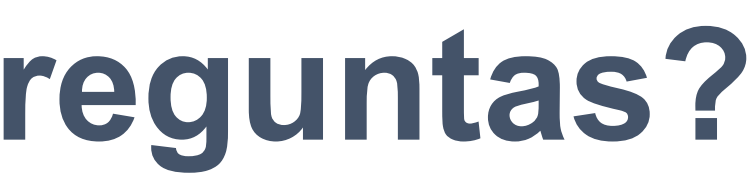

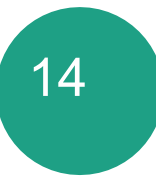